### 1. What do I need to create a MaskEX Wallet?

- To create a MaskEX Wallet, the user needs:
- to be 18 years old or older,
- not to be a citizen of a nation blacklisted by the FATF, for example Iran, Myanmar, and North Korea,
- to have either an Email address or a Mobile phone number.

# 2. I'm having trouble downloading MaskEX App on iOS devices (iPhone and iPad). What is the solution?

To download the MaskEX App on your iOS devices, please follow the steps below:

- <u>Update your iOS devices</u> to the 16.0 version.
- <u>Change the region of your iOS device</u> to another region where MaskEX is available.
- You should not have any Apple subscription.
- Your Payment method should appear as <None>.

## 3. I'm having trouble downloading MaskEX App on my Android device. What is the solution?

- Please download the APK version from maskex.com or click <u>here</u> to find the APK link.
- Change the setting of your device allowing installation from unknown source.

### 4. What to do if I did not receive my OTP Code by Email?

- We advise that users bind a Gmail while creating a MaskEX Account. However, if you're not able to receive your OTP code by email, below are the solutions:
- Verify the other inboxes of your Email (Promotions, Spam, etc...) and click on the <Send Code> button to verify again.

If the challenge persists, you can contact the user support team at <a href="mailto:support@maskex.com">support@maskex.com</a>.

### 5. What to do if I did not receive my OTP Code by SMS?

We advise that users bind a Gmail instead of Mobile phone numbers while creating a MaskEX Account. However, if you're not able to receive your OTP code by SMS, below are the solutions:

- Please make sure that your network coverage is working properly.
- Click on the <Send Code> Button and verify again.

If the challenge persists, you can contact the user support team, <a href="mailto:support@maskex.com">support@maskex.com</a>

### 6. I lost my phone. How can I reset my Google Authenticator?

- Reach out to the user support team at <a href="mailto:support@maskex.com">support@maskex.com</a>, and they will reset your Google Authenticator and provide you with the new Google key.
- To enable Google Authenticator for your MaskEX account, follow the instructions from the <u>How to Enable (Bind) Google Authenticator</u> article.

If you have any queries, we invite you to chat with Masky on our website or to send an email to the User Support Team at <a href="mailto:support@maskex.com">support@maskex.com</a>.

### MaskEX | User Support Team